## ■e-shien「新規申請」(<sub>受給資格認定申請</sub>)の流れ

懐風館高 R7.7

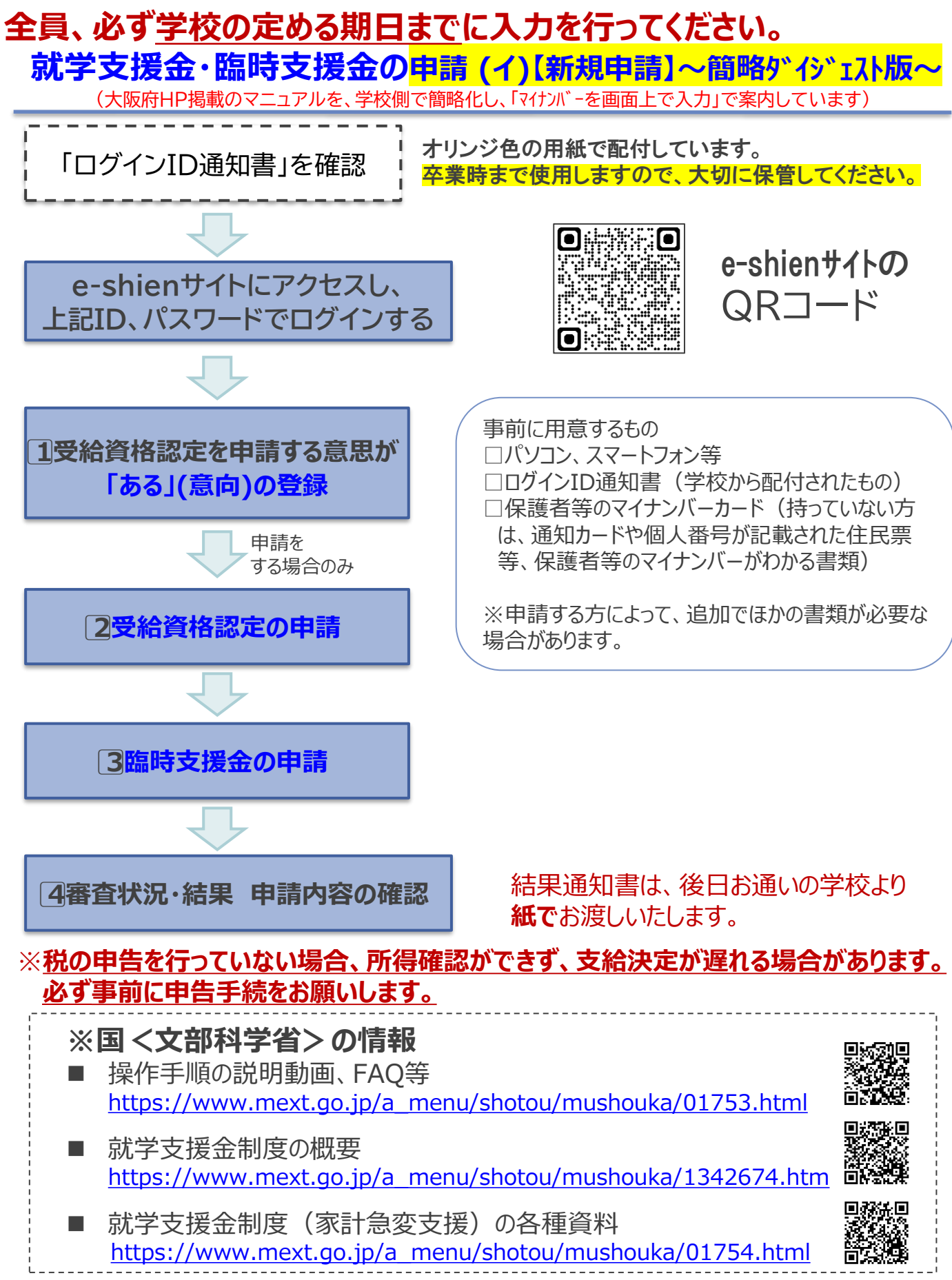

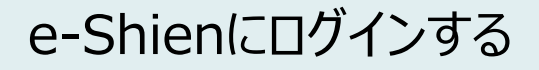

e-Shienを使用するために、システムヘログインします。

ログインは、パソコン、スマートフォンから以下のURLを入力してアクセスします。以下のQRコードを読み取ってもアクセスできます。

https://www.e-shien.mext.go.jp/

# 

#### <u>本マニュアルは、パソコンでの操作画面を基に作成しております。</u> スマートフォンからお手続きいただく場合、レイアウトや文言が一部異なる場合があります。

1. ログイン画面

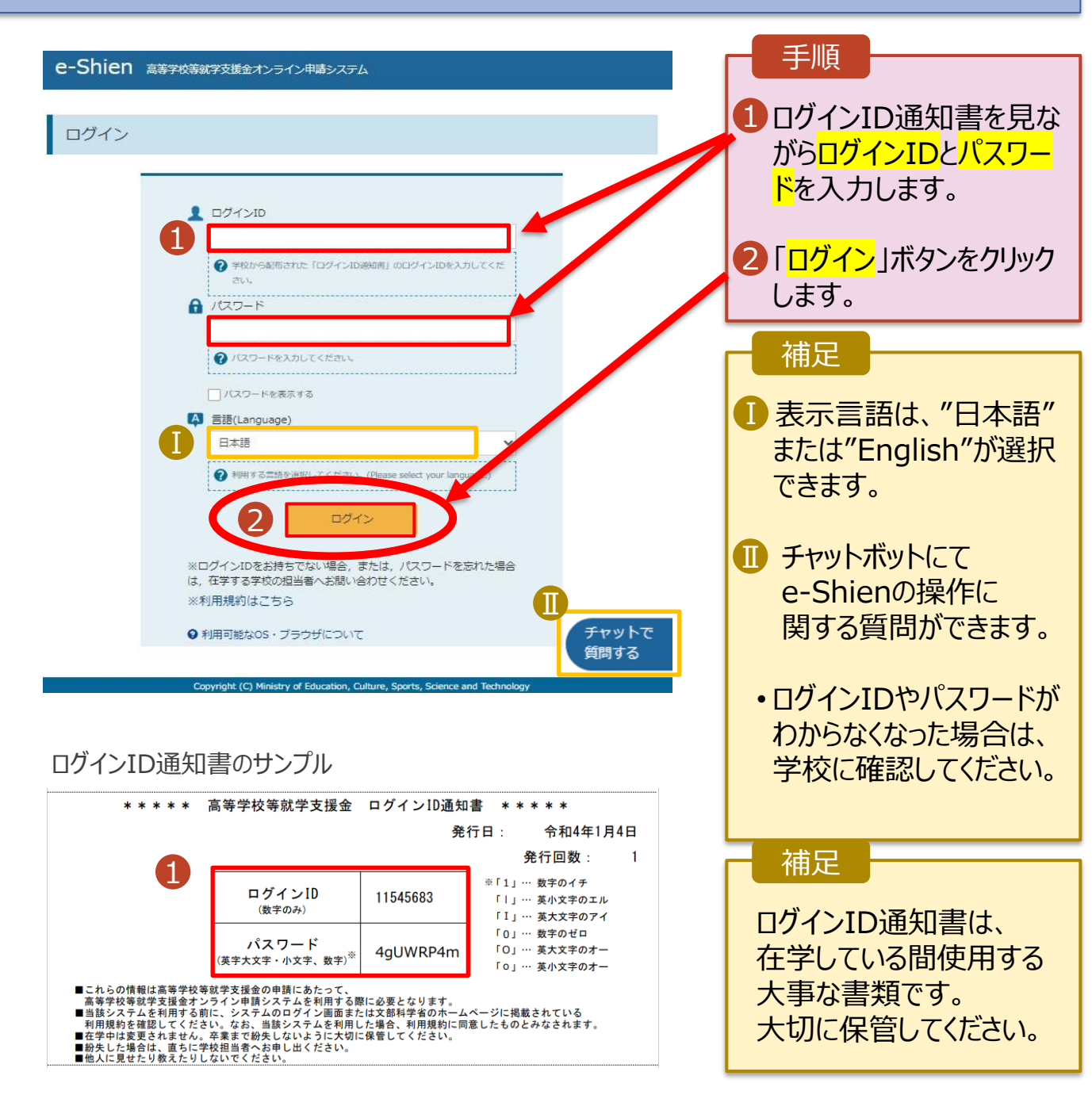

### ①申請をする意思が「ある」の意向を登録する

最初に、申請をする意思が「ある or ない」(意向)を登録します。

学校から意向の再登録を依頼された場合や、意向内容を誤った場合に再登録をする場合も、同様の手順で行います。

#### 1. ポータル画面 手順 新規申請 ヘルプ 就学支援金の最初のお申し込みはこちらです。 「意向登録」ボタンをクリッ 申請説明 申請名 クします。 意向登録 高等学校等就学支援金の受給資格の認定を申請します。 補足 離職等の家計急変理由が生じたため、高等学校等就学支援金の受給資格の認定を申請します。 認定申請 (家計急 ※保護者等が国外に在住する場合などで,家計急変理由や収入状況が確認できない場合は対象 「意向登録」ボタンがグレー 変) となりません。 になっており押せない方は 次ページへ 2. 意向登録画面

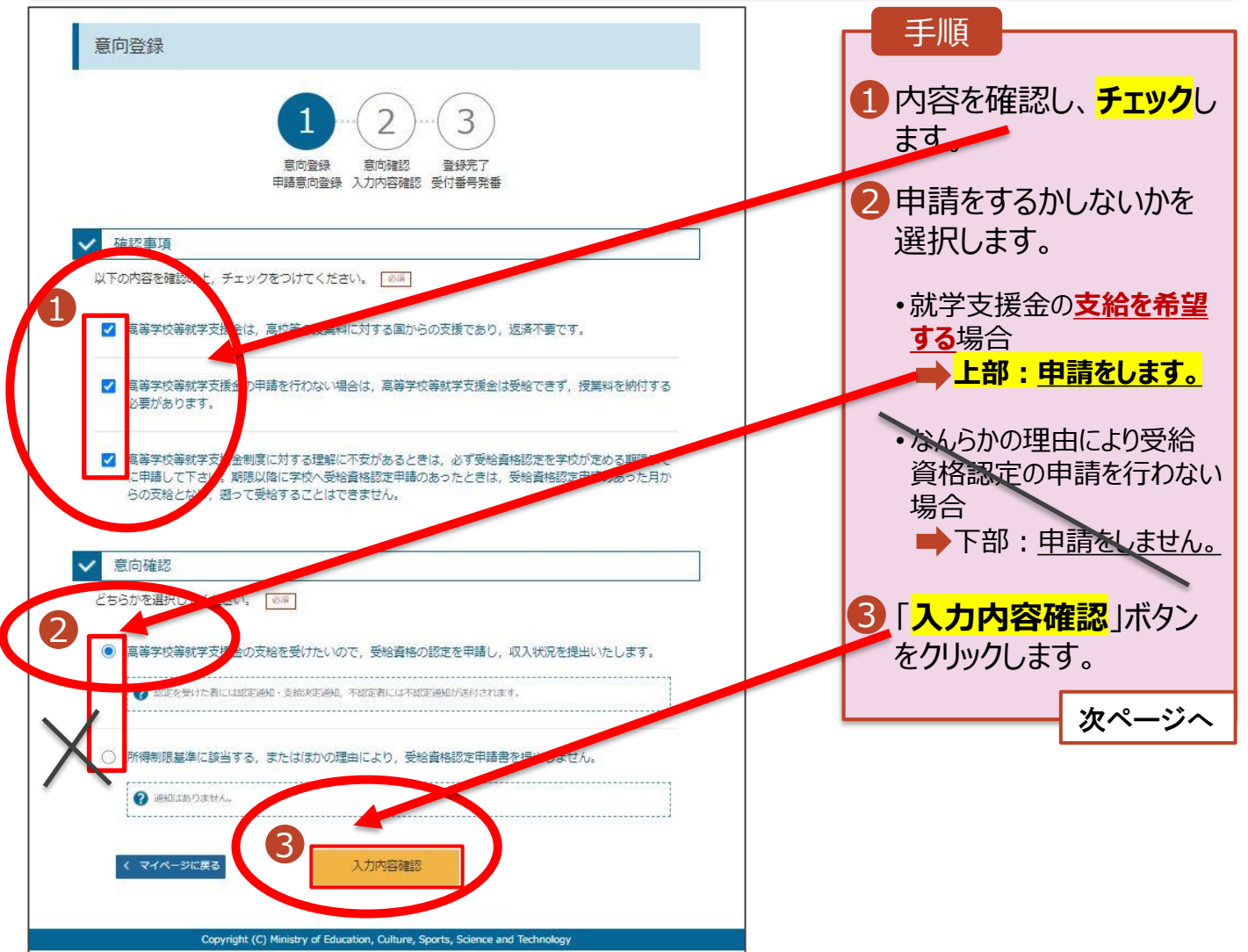

### ①申請をする意思が「ある」の意向を登録する

#### 3. 意向登録確認画面

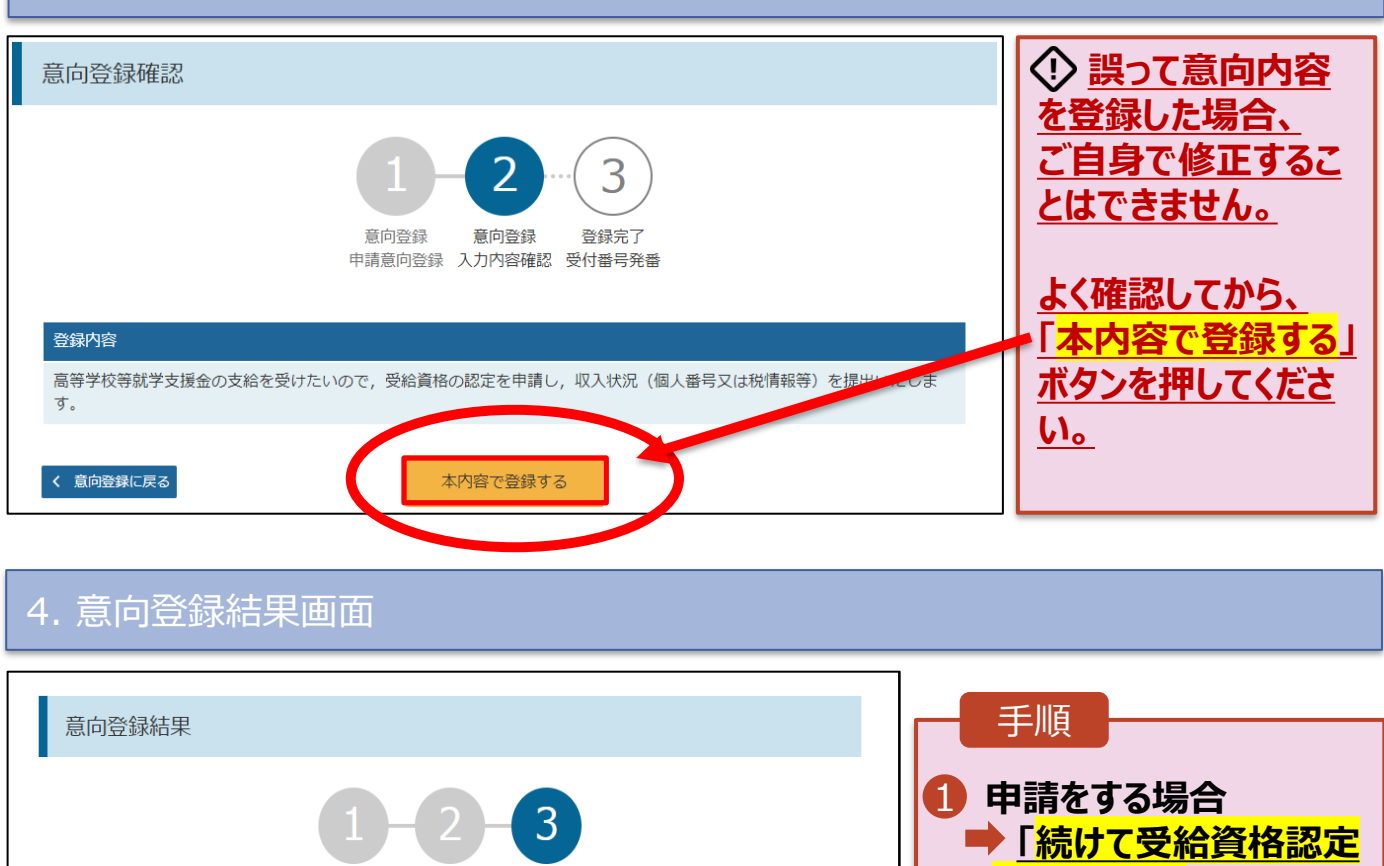

申請を行う」ボタンをク 音向登録 音向確認 登録完了 申請意向登録 入力内容確認 受付番号発番 リックします。 ①意向ありの場合、中央の「続けて受給資格認定申請を行う」またはメニューの「認定申請」より、受給資格認定の申請を ください。 ②失職等の家計急変事由による申請を行う場合は、「続けて受給資格認定申請(家計急変)を行う」またはメニ 認定申請 提出が必要にな (家計急変)」より、受給資格認定の申請を行ってください。この場合、雇用保険受給資格者証や給与明細書 ります。 意向なしの場合、以上で完了となります。 甲請をしない場合 → 手続きは完了です。 受付番号 申請内容 授業料をお支払い 高等学校等就学支援金の支給を受けた ので、受給資格の認定を申請し、収入状況(個 R-23-035-04-0001-1000 いただきます。 ②の場合 ①の場合 認定申請を行 続けて受給資格認定申請(家計急 変)を行う > Copyright (C) Ministry of Education, Culture, Sports, Science and Technology

※ 受付番号を控えていただく必要はありません。

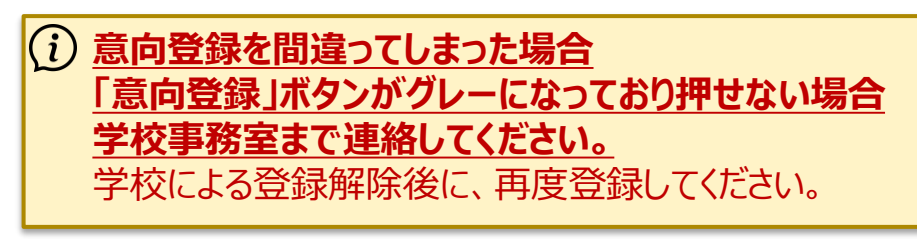

受給資格認定の申請を行います。

申請には、生徒本人の情報、学校情報(在学期間等)、保護者等情報の登録が必要となります。(8~21ページで、各情報の登録方法を説明します。)

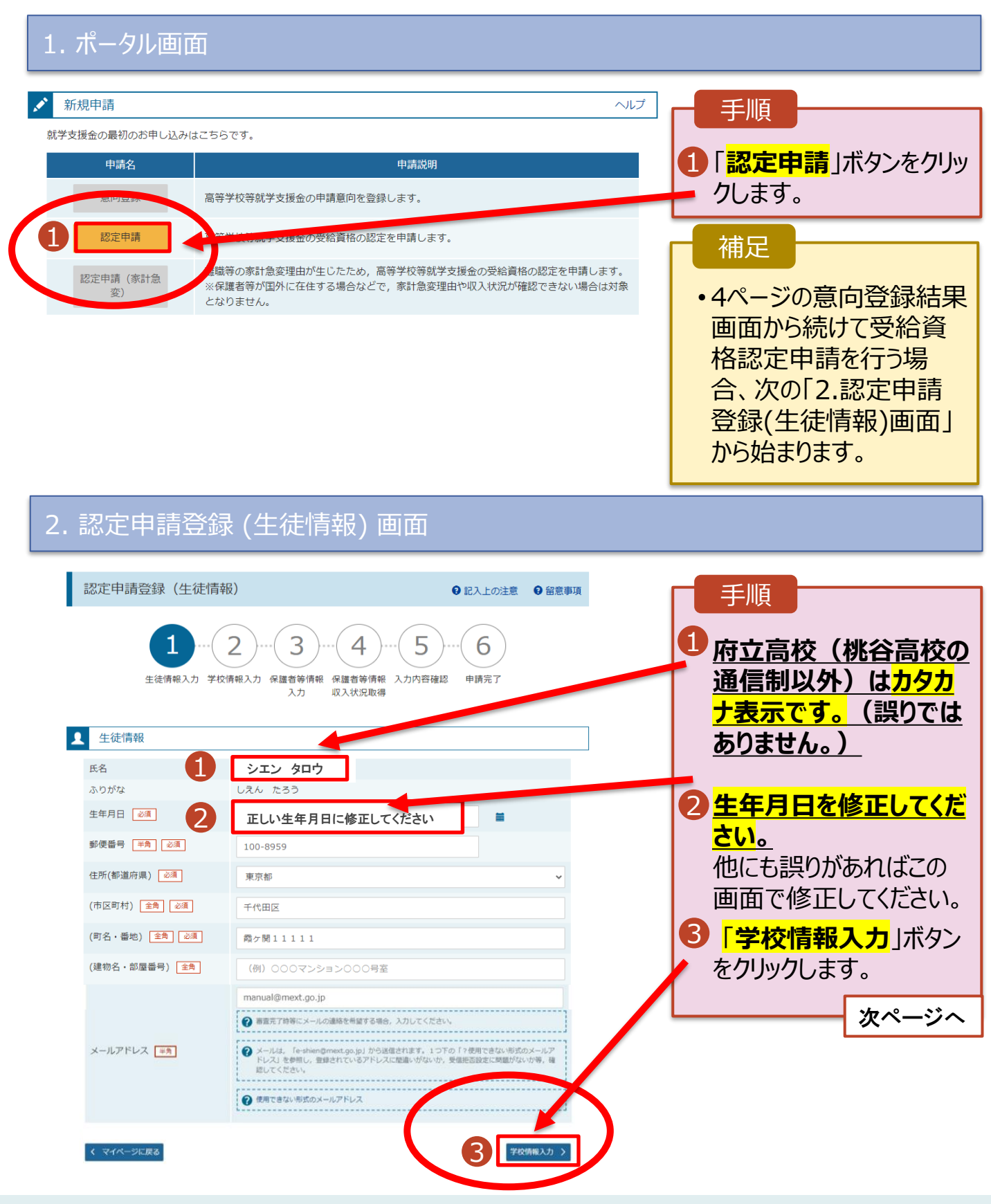

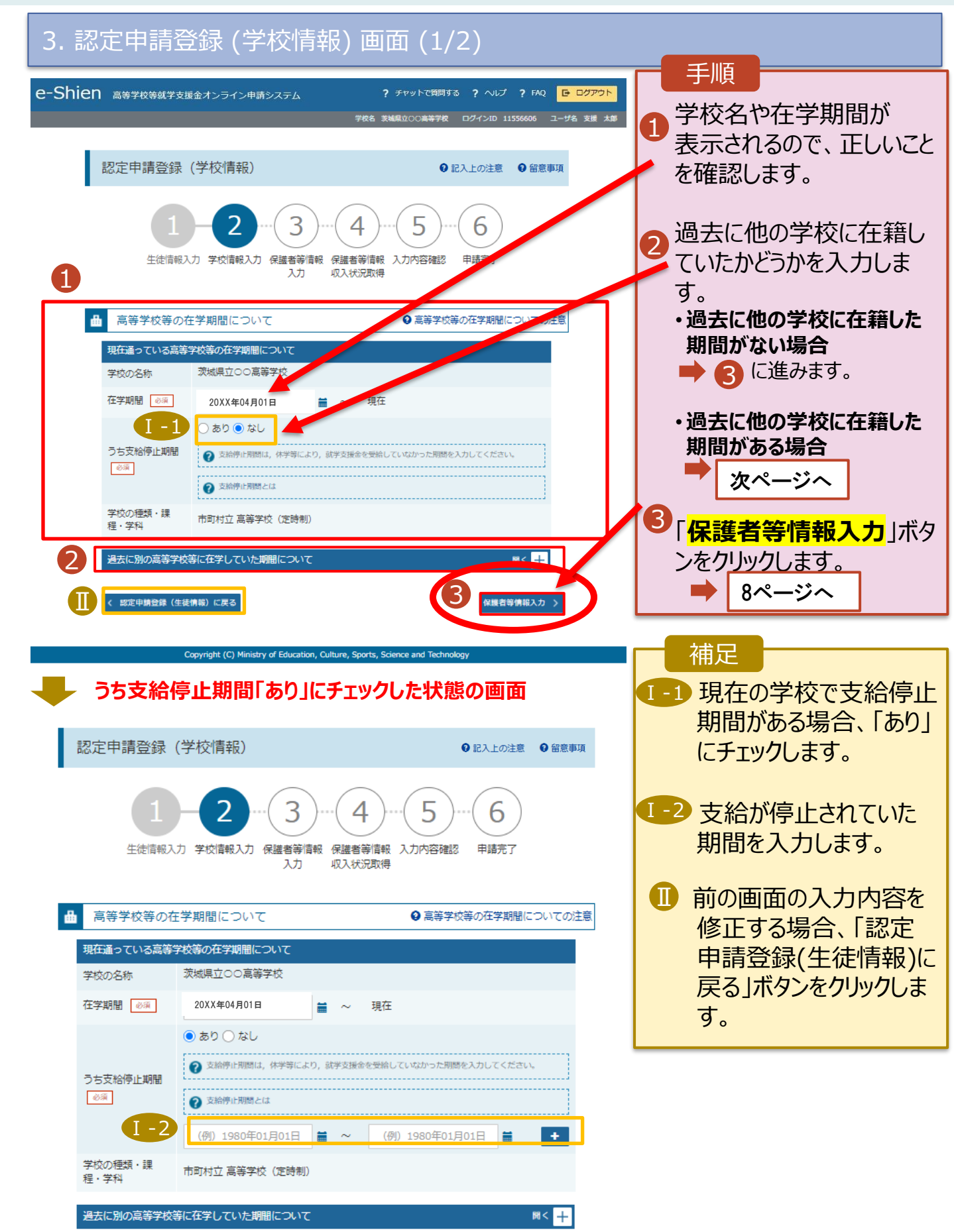

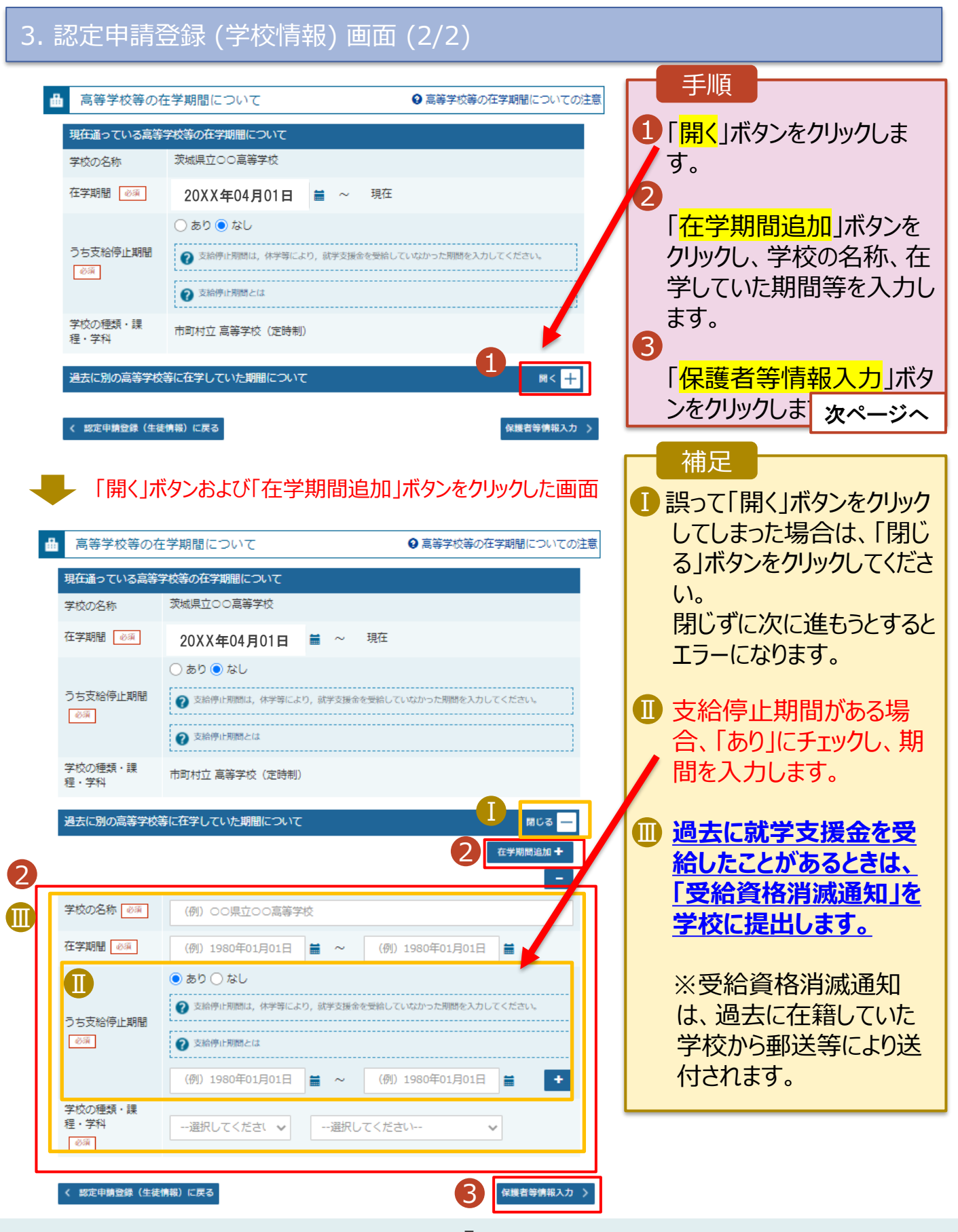

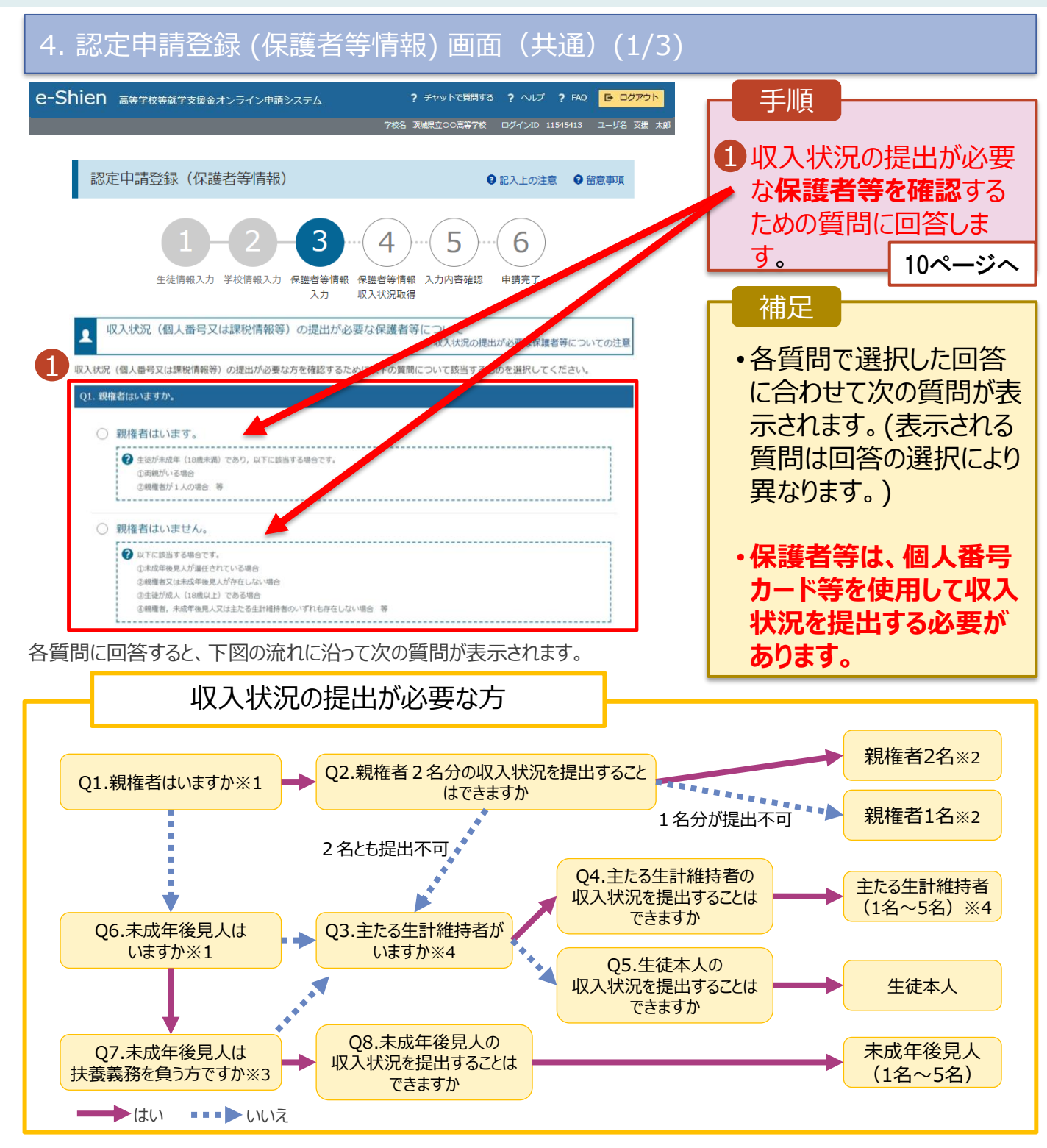

#### ※1 生徒が成人(18歳以上)である場合、「親権者はいません。」⇒「未成年後見人はいません。」を選択してください。

- ※2 次の場合、該当する親権者の個人番号カード(写)等の提出が不要となる場合があります。
  - ・ドメスティック・バイオレンス等のやむを得ない理由により提出が困難な場合
    - ・日本国内に住所を有したことがない等個人番号の指定を受けていない場合 等
  - 判断に迷う場合等は、学校に御相談ください。
- ※3 親権者が存在せず、未成年後見人が選任されており、その者が生徒についての扶養義務がある場合に「はい」を選択します。
- ※4 令和7年7月1日時点で生徒が成人(18歳以上)であり、入学時に未成年であった場合は、
- 未成年時の親権者が「主たる生計維持者」に該当します。

#### 収入状況の提出についてよくあるご質問

Q1 現在、親が海外にいます。海外にいる親は登録しなくていいですか?

| A1 海外にいる方かマイナンバーの指定を<br>一日の日本の日本の日本の日本の日本の日本の日本の日本の日本の日本の日本の日本の日本 | 人 保護者等情報                                                          |
|-------------------------------------------------------------------|-------------------------------------------------------------------|
| 文りている場合は、豆球してんころい。                                                | 親権者(両親)2名分の収入状況を提出します。                                            |
| <b>1</b> 2025年月1日現在に日本にいた場合は                                      | 保護者等情報(1人目)                                                       |
| 保護者等情報の面面で                                                        |                                                                   |
| 都道府県・市町村を選択してください。 <b>、</b>                                       | ? 収入状況を提出する保護者等の氏名及び生徒との続柄                                        |
|                                                                   | 個人情報                                                              |
| ① 2025年1月1日現在に日本にいなかった場合(                                         | 姓 <漢字> 必須 名 <漢字> 必須                                               |
| 保護者等情報の画面で、                                                       |                                                                   |
| 「□日本国内に住所を有していない。」                                                | 課税地情報 <u>必須</u>                                                   |
| にチェックをしてください。                                                     | () 上記保護者等のその年の1月1日現在(申請又は届出を行う月が<br>1~6月の場合には、その前年の1月1日現在)の市区町村まで |
|                                                                   | の住所を選択してください。<br>日本国内に住所を有していない場合には、□にチェックを付けて                    |
|                                                                   | ください。                                                             |
| U                                                                 | 都道府県                                                              |
|                                                                   | 選択してください                                                          |
|                                                                   | 市区町村                                                              |
|                                                                   | 選択してください                                                          |
|                                                                   | 「小本国内に住所を有していない。                                                  |
| <b>.</b>                                                          |                                                                   |

Q2 収入がない親の登録はしなくていいですか?

# A 2 <br /> 収入の有無にかかわらず、<br /> 親権者にあたる方や、<br /> 主たる生計維持者に<br /> あたる方の登録が必要です。

- Q3 生徒が7月1日時点で成人(18歳以上)ですが、親と生活しています。 誰の収入状況を出せばいいですか?
- A3 ①生徒が住民税を課される程度は働いておらず、 親等が生徒の生活を維持しているような場合 「親権者はいません」→「未成年後見人はいません」 →「主たる生計維持者がいます(1名)」を選択します。
  - ②生徒が住民税を課される程度働いているような場合
     「親権者はいません」→「未成年後見人はいません」
     →「主たる生計維持者はいません」→「生徒本人の収入状況を提出できます」

#### 4. 認定申請登録 (保護者等情報) 画面(共通) (2/3)

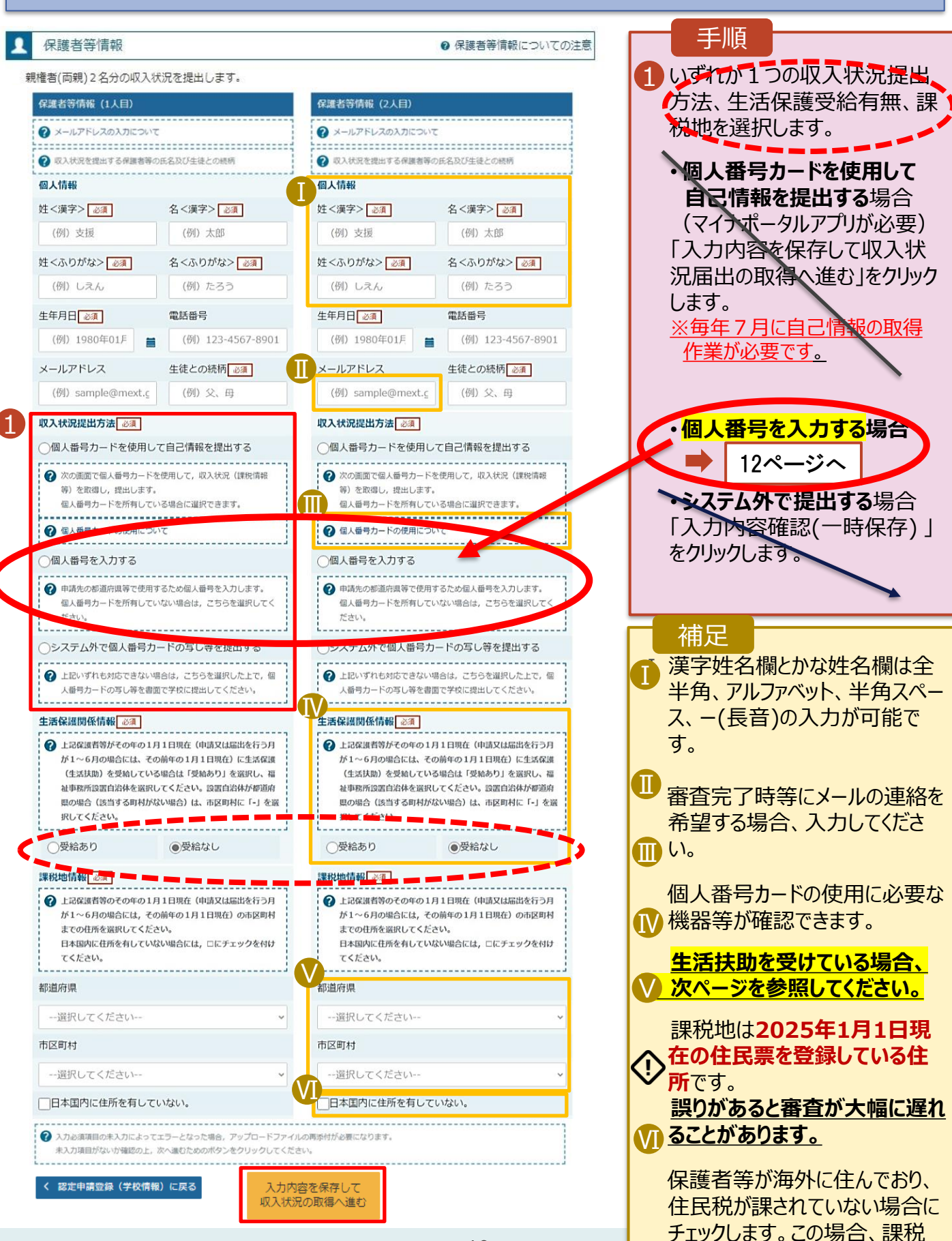

10

地の選択は不要です。

生活保護(生活扶助)を <mark>受給している</mark>場合

#### 4. 認定申請登録 (保護者等情報) 画面 (3/3)

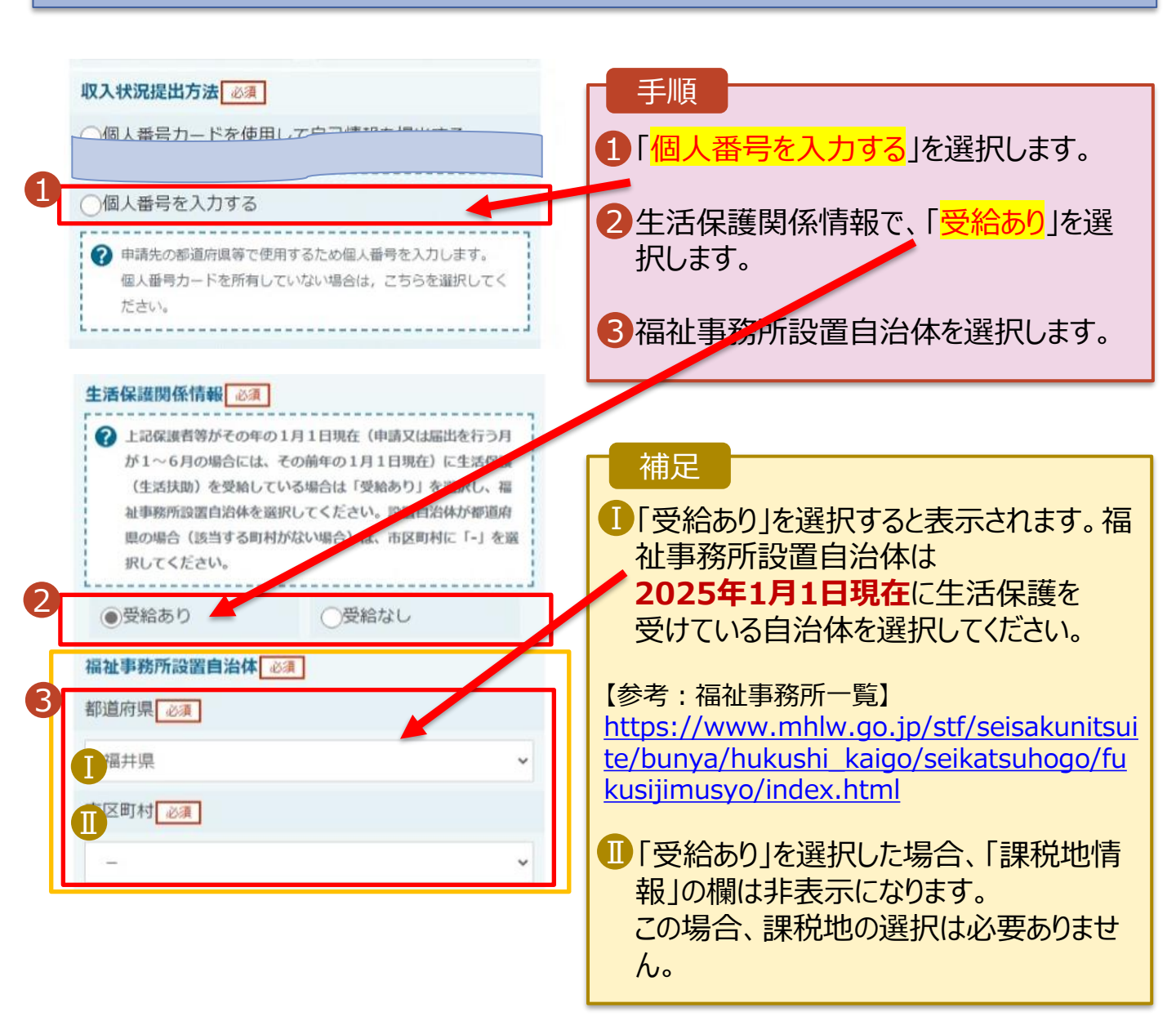

個人番号を入力する 場合

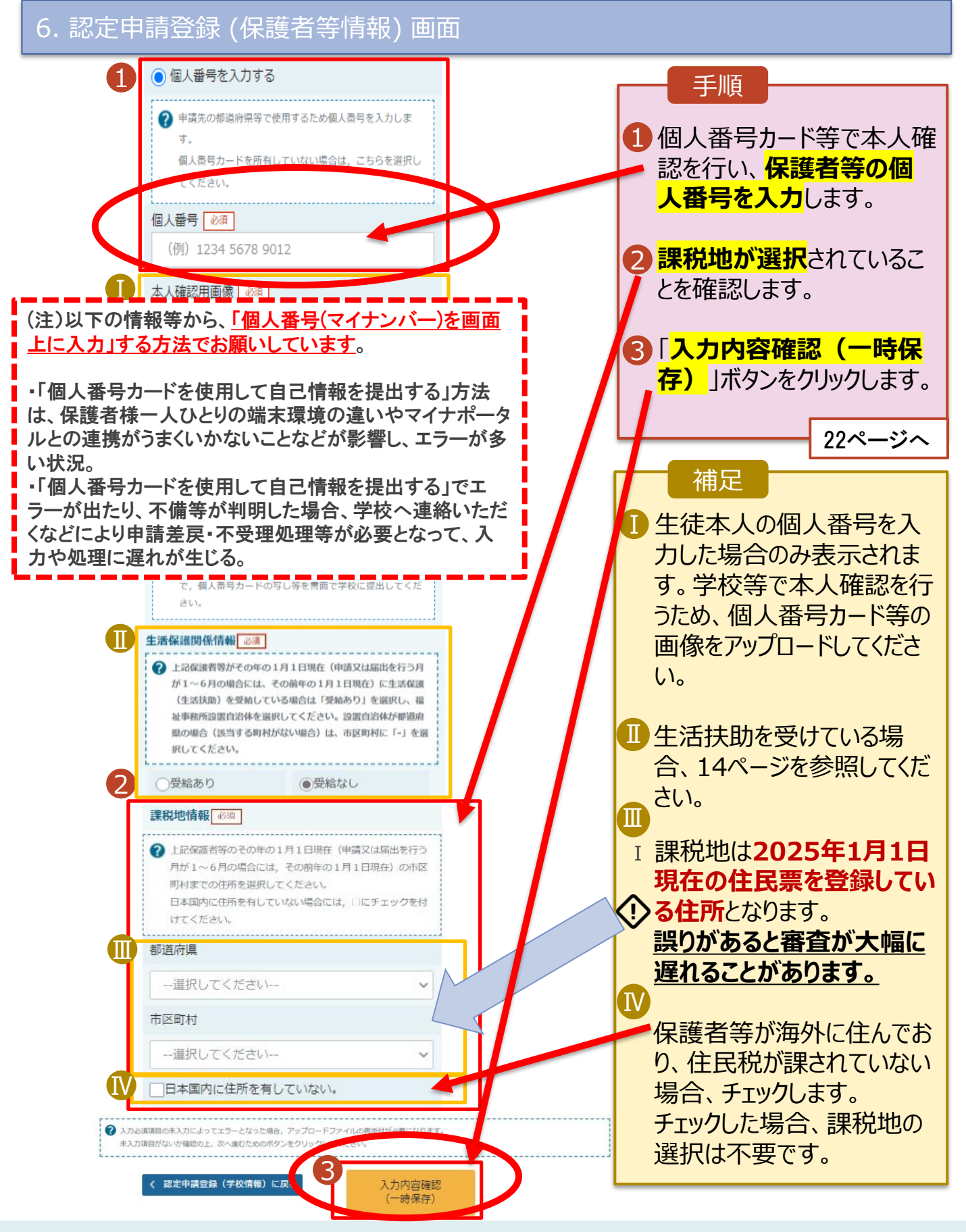

#### 7. 認定申請登録確認画面

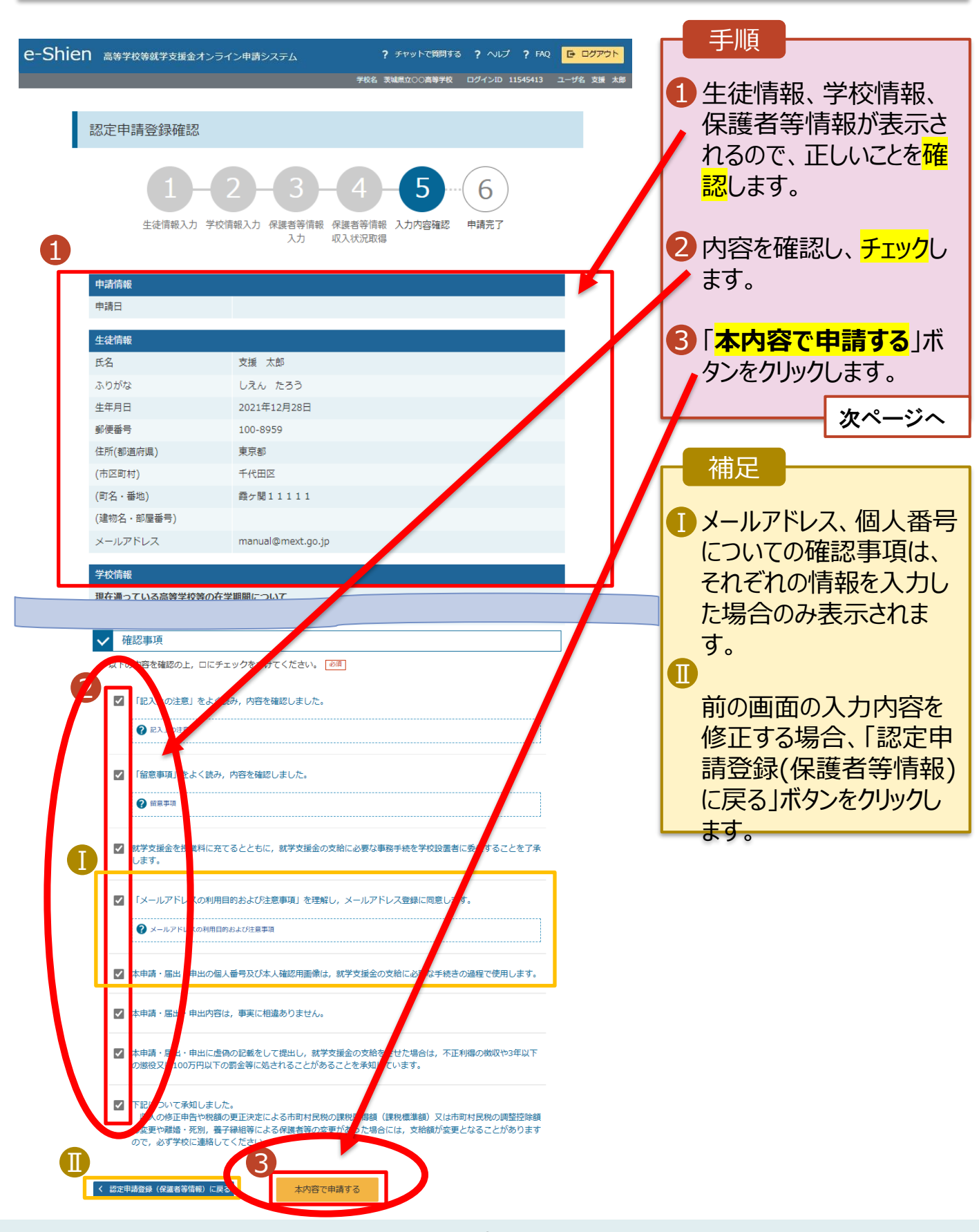

### 8. 認定申請登録結果画面

| e-Shien 高等学校等就学支援金オンライン申請システム ? チャットで質<br>認定申請登録結果                                                                                                    |                                                                                                    | 登録結果が表示                                                                                           |
|----------------------------------------------------------------------------------------------------|----------------------------------------------------------------------------------------------------|---------------------------------------------------------------------------------------------------|
| 1-2-3-4-5<br>生徒情報入力 学校情報入力 保護者等情報 保護者等情報 入力内容研入力 収入状况取得                                                                                                    | -6<br><sup>銀 申請完了</sup><br>以上で受<br>請は完了<br>臨時支払                                                                                                    | 。<br>そ <mark>後資格認定申</mark><br>てす。 <mark>引続き、</mark><br>その申請を                                      |
| 本システムによる受給資格認定申請の手続きは以上で終了となります。                                                                                                    | 行なってく                                                                                                    | くたさい。                                                                                             |
| 受付番号<br>8-25-079-02-0001-0193                                                                                                    |                                                                                                    | 次ページへ                                                                                             |
| <ul> <li>続いて、以下の「翻時支援金額向登録」ボタンを押して、次の画面へお進みください。</li> <li>※ここでブラウザを閉じると、翻時支援金の申請を続けて出まいくいわます。その場合は、弊</li> <li>マイベージに戻る</li> <li>         翻時支援金額向登録         留時支援金額向登録     </li> <li>※ 受付番号を控えていただく必要はありません。</li> </ul> | 補足<br>・ ************************************                                                                                                    | 了したら、後日<br>紙で <u>審査結果通</u><br>度しします。メー<br>を登録した場合<br>完了をお知らせ<br>も届きます。                            |
|                                                                                                    | <ul> <li>エーシング・アインシュア・</li> <li>エーシング・クローン</li> <li>エーシング・クローン</li> <li>エーシング・シング・ション</li> <li>エーシング・シング・シン</li> <li>エーシング・&lt;</li></ul> | 「e-shien@<br>5.jp」から送信<br>受信拒否設定<br>がないかご確認<br>異なるメールが<br>合、不審メール<br>があります。<br>う場合は学校<br>わせてください。 |

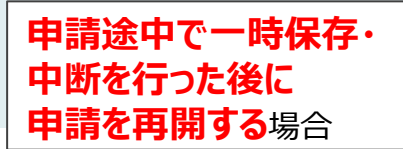

申請中断後にポータル画面から「認定申請」ボタンをクリックすると、以下の「10.認定申請登録(再開確認)画面」が表示されます。

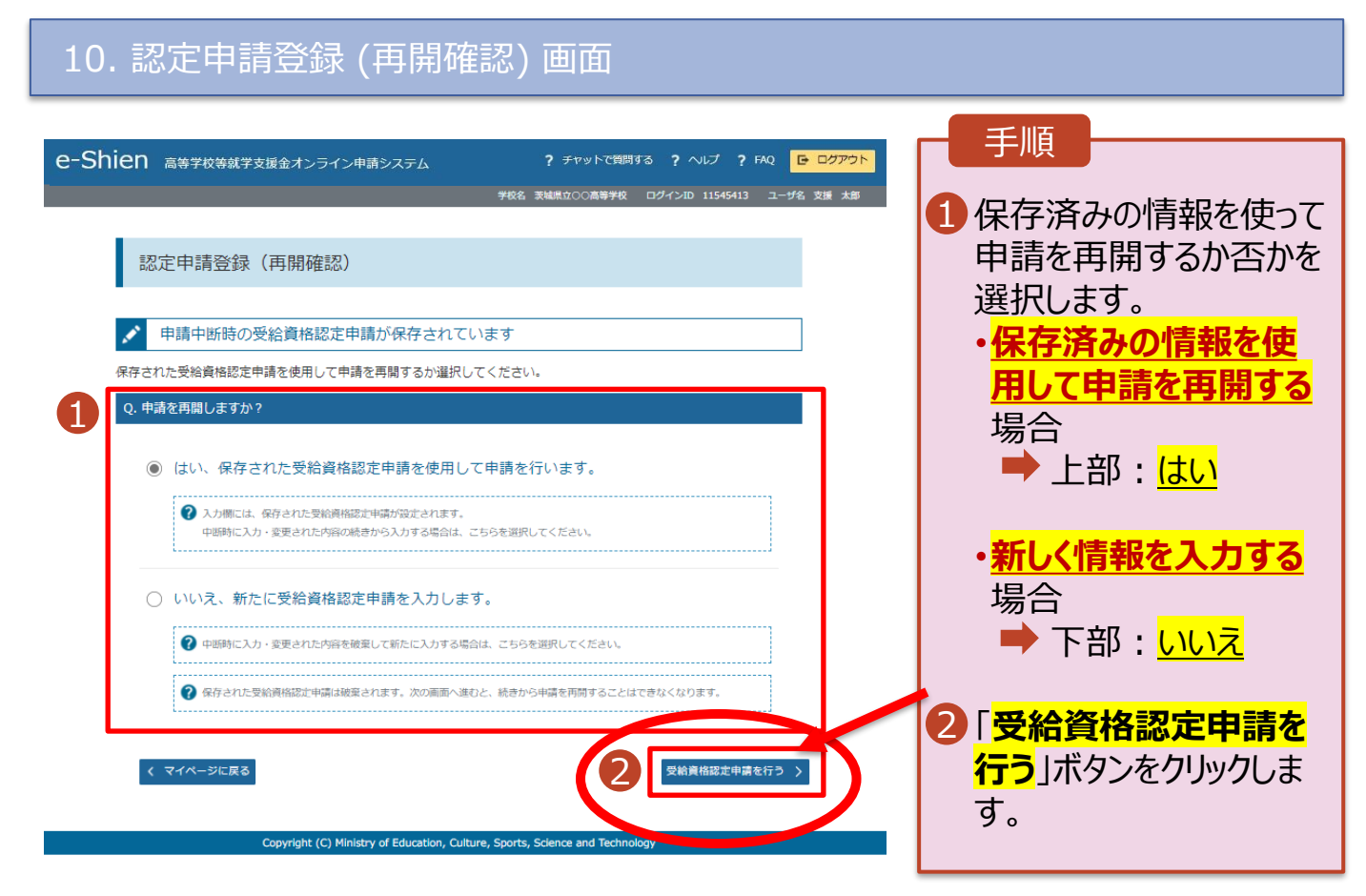

過去すべての申請において、臨時支援金申請を一度も登録していない場合に、 各申請の結果画面に「臨時支援金意向登録」ボタンが表示されます。

1.各申請の結果画面(例:認定申請登録結果画面)

#### ・臨時支援金申請を登録していない場合

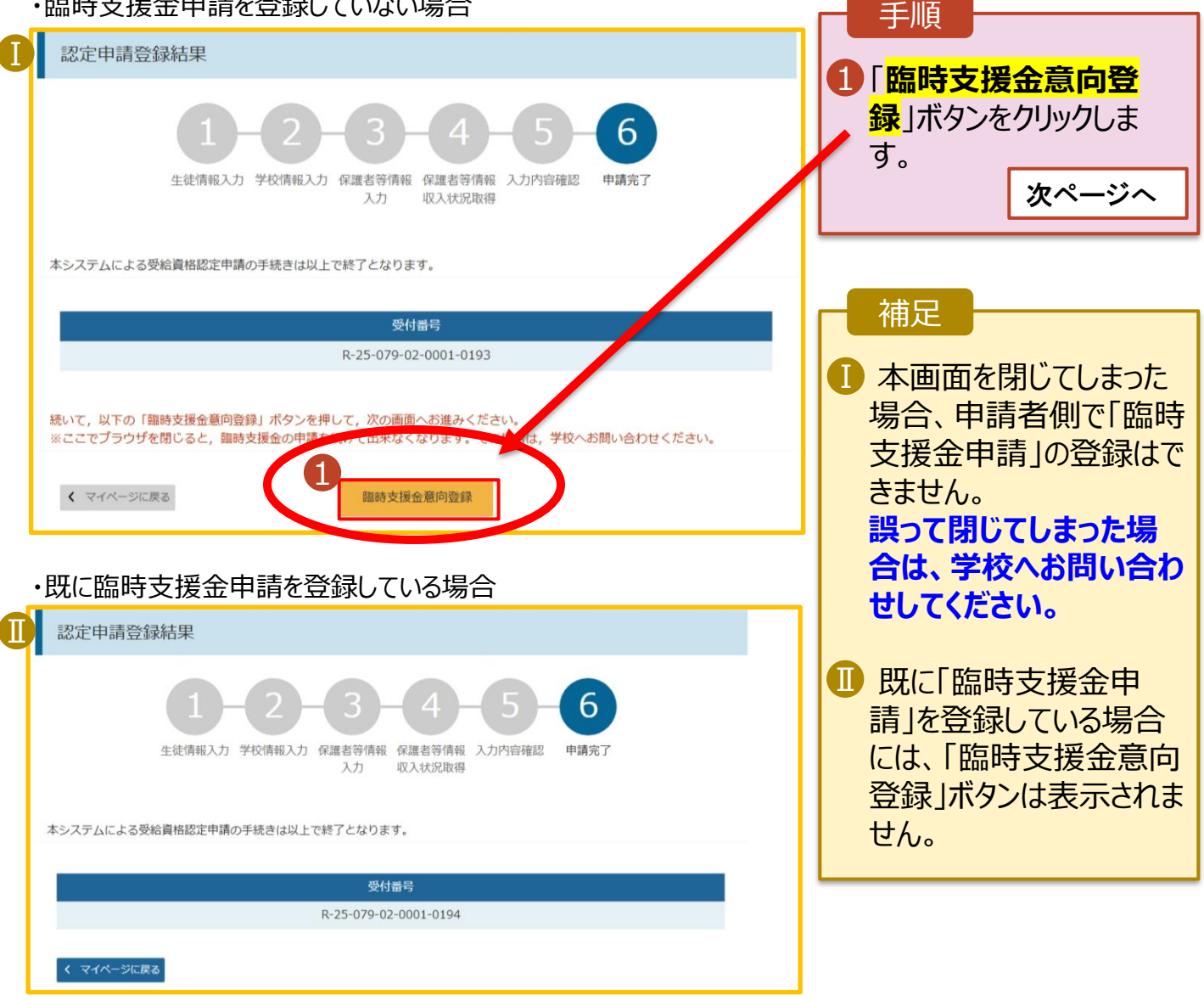

2.臨時支援金意向登録画面(1/3)

臨時支援金意向登録ボタンをクリックすると、臨時支援金意向登録画面が表示されます。

|   |                                                                                                    | — — — — — — — — — — — — — — — — — — —                                |
|---|----------------------------------------------------------------------------------------------------|----------------------------------------------------------------------|
|   | 臨時支援金意向登録                                                                                                    | 于順                                                                   |
| 1 | 1     2     3       臨時支援金     臨時支援金     臨時支援金       意向登録     登録內容確認     登録結果                                                                                                    | <ol> <li>高校生等臨時支援金に<br/>ついての<mark>説明をご確認</mark>く<br/>ださい。</li> </ol> |
|   | 高校生等臨時支援金について<br>令和7年度において,高校生の返還不要の授業料支援の対象者の範囲が広がりました。<br>高等学校等就学支援金に申請した結果,年収約910万以上世帯と判定された場合に,高校生等臨時支援金の支給を受けることができま<br>す。(令和7年度限り)<br>【留意事項】<br>高校生等臨時支援金の支給を受けるためには申請が必要です。 | 2 臨時支援金を申請をす<br>る意向について選択しま<br>す。                                    |
| L | 直林升馆陈珠士视会由速心连向放现                                                                                                    | ■ ①高校生等臨時支援                                                          |
| 0 | ○ 同父生寺盛時又援金中詞の息内御認 どちらかを選択してください。 ※通                                                                                                    | 金の <mark>支給を受けたい</mark> の                                            |
|   | ○ ①高/生等臨時支援金の支給を受けたいので, 臨時支援金を申請します。                                                                                                    | で、臨時支援金を <mark>申請し</mark><br>  <mark>ます</mark> 。                     |
|   | <ul> <li>②高校生等臨時支援金の支給を受ける意思がないので,臨時支援金は申請しません。</li> </ul>                                                                                                    | 次ページへ                                                                |
| Λ | 登録内容確認                                                                                                    | ②高校生等臨時支援<br>金の支給を受ける意思が<br>ないので、臨時支援金は<br>申請しません。                   |

### 2.臨時支援金意向登録画面(2/3)

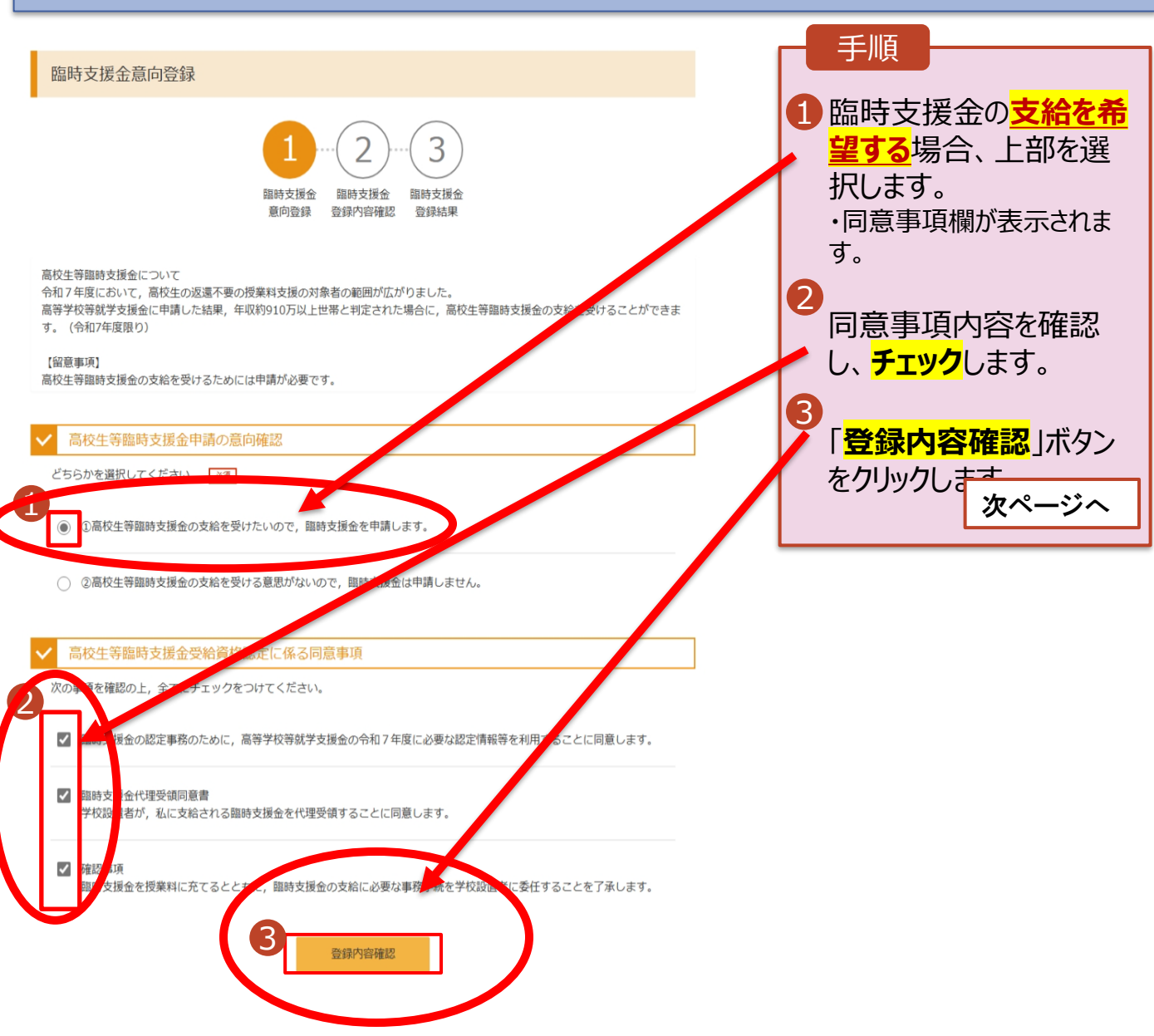

#### 3. 臨時支援金登録内容確認画面

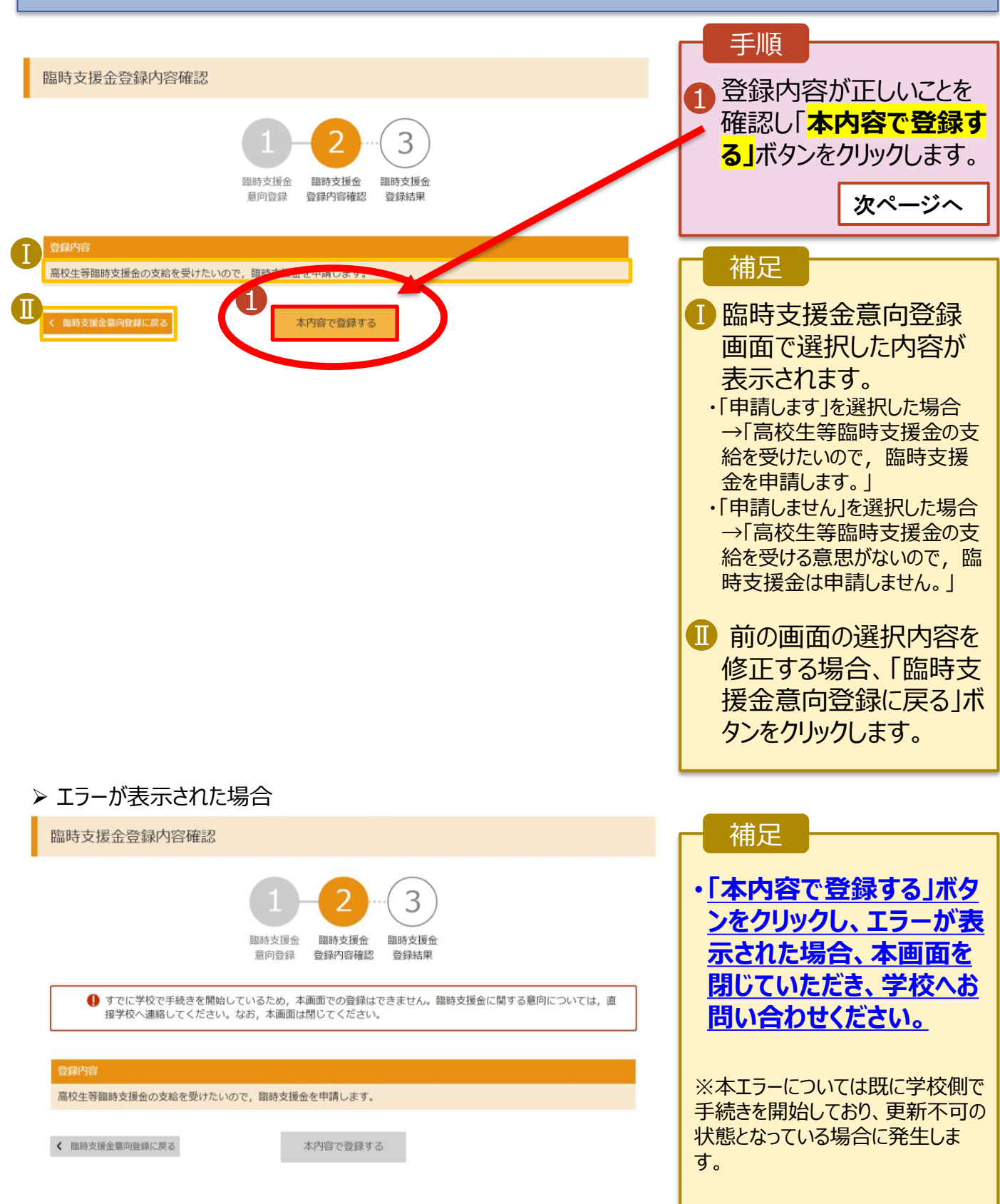

#### 4. 臨時支援金登録結果画面

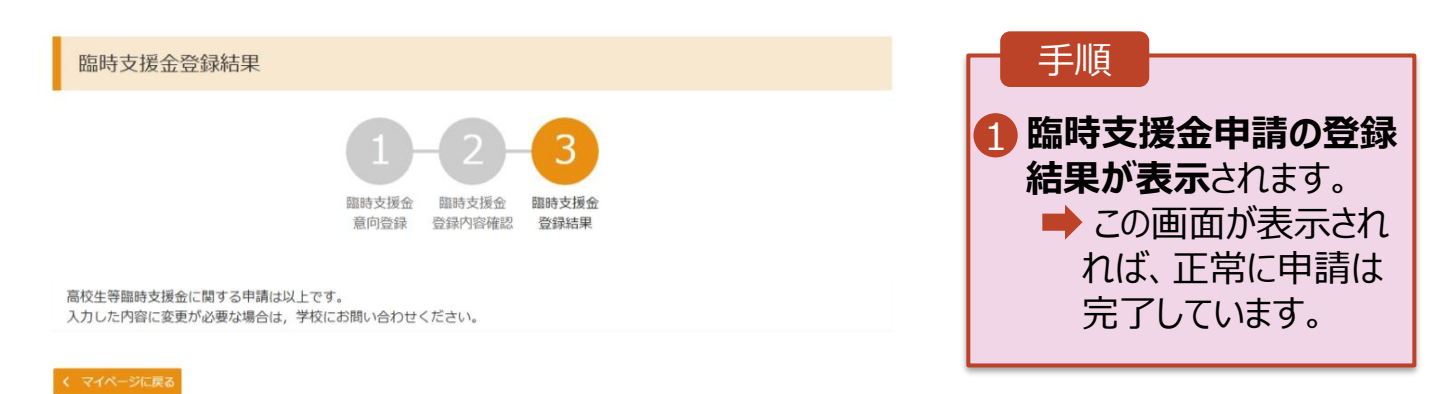

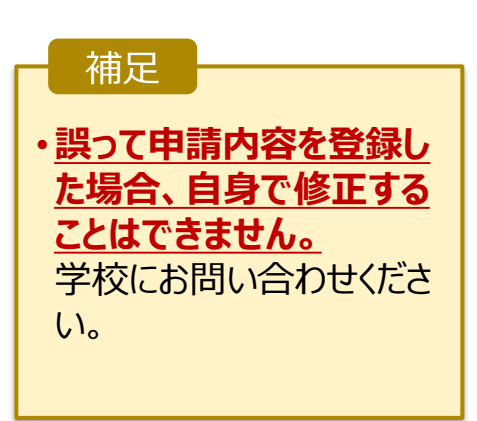

### ④就学支援金・臨時支援金申請の登録内容を確認する

臨時支援金申請の登録内容を確認します。

### 1. ポータル画面

| SizeHX       FID         1       1       1       1       1       1       1       1       1       1       1       1       1       1       1       1       1       1       1       1       1       1       1       1       1       1       1       1       1       1       1       1       1       1       1       1       1       1       1       1       1       1       1       1       1       1       1       1       1       1       1       1       1       1       1       1       1       1       1       1       1       1       1       1       1       1       1       1       1       1       1       1       1       1       1       1       1       1       1       1       1       1       1       1       1       1       1       1       1       1       1       1       1       1       1       1       1       1       1       1       1       1       1       1       1       1       1       1       1       1       1       1       1       1       1 <td< th=""></td<>                                                                                                    |
|----------------------------------------------------------------------------------------------------|
| The start of the start of the start of   |
| Target and the state of the state of t   |
| Null         Undly         Undly <t< th=""></t<>                                                                                                    |
| 1       1000000000000000000000000000000000000                                                                                                    |
| 3       225年07月01日       WalkHEZE WAL       Eath W       DyOLETS.         . 審査結果確認       .       .       FM         . 審査結果情報       .       .       .         . 新生       .       .       .       .         . 新生       .       .       .       .       .         . 新生       .       .       .       .       .       .       .       .       .       .       .       .       .       .       .       .       .       .       .       .       .       .       .       .       .       .       .       .       .       .       .       .       .       .       .       .       .       .       .       .       .       .       .       .       .       .       .       .       .       .       .       .       .       .       .       .       .       .       .       .       .       .       .       .       .       .       .       .       .       .       .       .       .       .       .       .       .       .       .       .       .       .       .       .       .                                                                                                    |
| ・                                                                                                    |
| <ul> <li>         ·</li></ul>                                                                                                    |
| 審査結果確認の面の         審査結果情報         事査結果情報         審査結果情報         審査結果情報         常直地型について         登拾事         2025年07月01日         認識時         電力パト         電力パト         電力パト         電力パト         電力パト         両方用         即支援金属戦況         「単式情報」                                                                                                    |
| ・ 審査結果確認画面             話結果             ・ 素査結果情報             ・ 素査結果情報             部査報             「加速にない             ・ などをつい1-04-0101-0026             ・ などをつい1-04-0101-0026             ・ などをつい1-04-0101-0026             ・ などをつい             ・ などをつい             ・ など             ・ などをつい             ・ などをつい             ・ など             ・ など             ・ など             ・ など             ・ ・                                                                                                    |
| 審査結果情報       ● 「審査結果情報」で            新盤医こして               ・ 25-501-04-0101-0026             ・ 2025年07月01日               ・ 第二十二              ・ 第請情報」で             ・ 申請情報」で             ・ 申請状況を確認します。                 を指す             ・ 2025年07月01日               の工               ・ 申請情報」で             ・ 申請状況を確認します。                 を指す               の工               ・ 回請状況を確認します。                 を注               ・ 回載する               ・ 回載する                 ア             ・               ・               ・                 ・             ・                                                                                                    |
| 審査結果情報       手順         審査結果情報       1 「審査結果情報」で         新倉標でいて       第合第一         愛好簡号       R-25-011-04-0101-0026         申請日       2025年07月01日         認定簡号                                                                                                    |
| 審査結果情報       ① 「審査結果情報」で                                                                                                    |
| 福島和和米前秋以、「申請情報」で         新査結果について          受付借号       R-25-011-04-0101-0026         申請日       2025年07月01日         認定指号          審査大7日          審査代現          審査代現          審査小          協立以上印          印度する          生植精報          第合          「申請情報」で          審査代現          「申請<情報」で                                                                                                    |
| 審査結果情報         第直結果について         受付部号       R-25-011-04-0101-0026         申請日       2025年07月01日         認定部号       -         審査代況       審査中         認定結果       -         審査コメント       -         調防支援金同意状況       同意する                                                                                                    |
| 第首報集について<br>受付部号 R-25-011-04-0101-0026 申請日 2025年07月01日 認定部号 2025年07月01日 第首次冗 著直中 正日 1 年の(1) 日の(1) 日の(1 |
| 受付番号       R-25-011-04-0101-0026         申請日       2025年07月01日         認定番号       -         審査六7日       -         審査代況       番査中         審査1メント       -         職時支援金同意状況       同意する         申請情報       -                                                                                                    |
| 申請日       2025年07月01日         認定時号       -         審査六7日       -         審査代況       審査中         認定結果       -         審査コメント       -         福幸支援金同意状況       回意する         中請情報       -                                                                                                    |
| 認定時号         Image: Section Section Sectio       |
| 審査穴 F1               番査中            審査 中入              番査中           認定結果              ・           審査 コメント              ・                ・              ・                ・              ・                ・              ・                ・              ・                ・              ・                ・              ・                ・              ・                ・              ・                ・              ・                ・              ・                ・              ・                ・              ・                ・              ・                ・              ・                ・              ・                ・              ・                ・              ・                ・              ・                ・              ・                ・              ・                ・                                                                                                    |
| 審査状況       審査中         認定結果       -         審査コメント       -         臨時支援金同意状況       同意する         申請情報       -         生装債報       -         まな       -                                                                                                    |
| 認定結果<br>審査コメント<br>臨時支援金同意状況<br>申請情報<br>生 社情報<br>ま ク                                                                                                    |
| <ul> <li>審査コメント</li> <li>国意する</li> <li>申請情報</li> <li>生経情報</li> <li>エー・・・・・・・・・・・・・・・・・・・・・・・・・・・・・・・・・・・・</li></ul>                                                                                                    |
| 躍時支援金同意状況 同意する<br>申請情報<br>生徒情報                                                                                                    |
| 申請情報<br>生徒情報                                                                                                    |
| 申請情報<br>生处情報<br>年2 本語 - L 和                                                                                                    |
| 生徒情報<br>E A A A A A A A A A A A A A A A A A A A                                                                                                    |
|                                                                                                    |
| Li-1 交援 太即                                                                                                    |
| ふりがな しえん たろう                                                                                                    |
| 生年月日 2025年04月01日                                                                                                    |
| 郵便番号 100-8959                                                                                                    |
| 住所(都道府県) 東京都                                                                                                    |
| (市区町村) 千代田区                                                                                                    |
| (町名・番地) 霞が関三丁目2番2号                                                                                                    |
| (建物名・部屋番号)                                                                                                    |
| メールアドレス                                                                                                    |
|                                                                                                    |
|                                                                                                    |
|                                                                                                    |
| < マイページに戻る                                                                                                    |

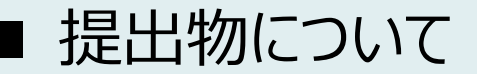

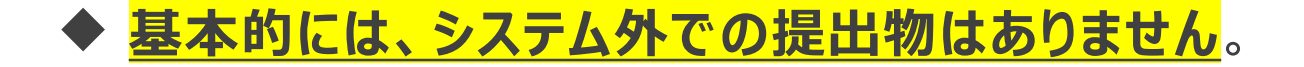

### ◆ <u>ただし、次の□に該当する方は、学校事務室まで</u> <u>書類を提出してください。</u>

- □ 過去に他の高等学校等へ在籍していたことがあり、
   就学支援金を受けていた方
   →「受給資格消滅通知」を学校事務室まで提出
- □ 主たる生計維持者1名の収入状況を提出した方
   →扶養誓約書を学校事務室まで提出
- □ 収入状況の提出方法を「システム外で提出する」 を選択した方

→生活保護受給証明書等、必要書類を 学校事務室まで提出

> 提出方法や締め切りは、 学校事務室の指示に従ってください

## ■e-shienシステムに関するお問合せについて

(1) 基本的な操作方法や質問については、 <u>**チャットボット**</u>又は<u>**FAQ**</u>をご活用ください。

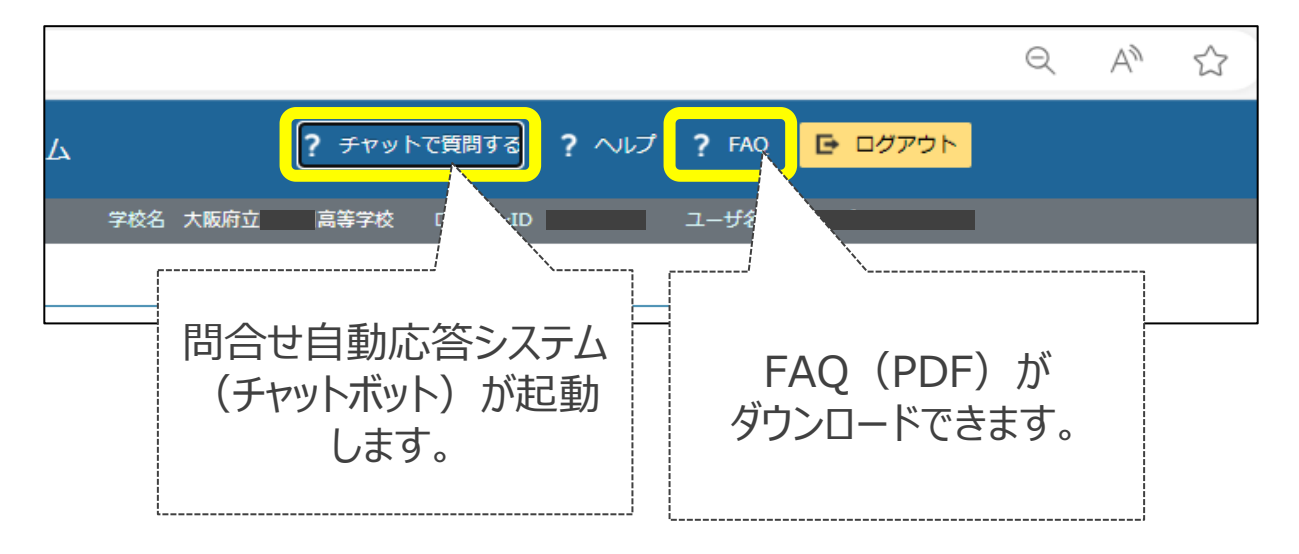

(2)チャットボットで問題が解決しない場合、文部科学省 ヘルプデスクにメールで問い合わせることができます。

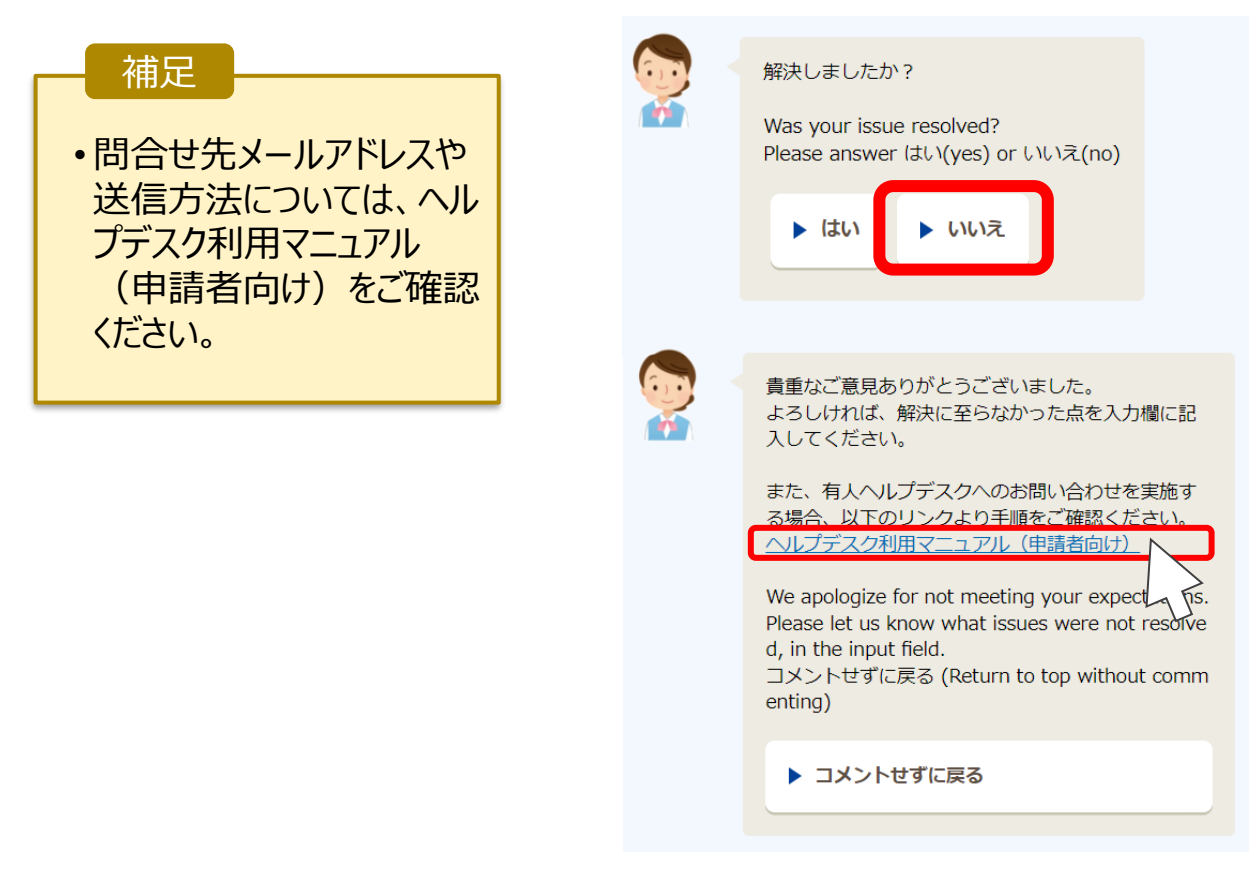